This document is designed for Information Technology workers who need to understand the technical details for deploying and supporting SQCpack 7.

- I. SQCpack information
- II. SQCpack licensing
- III. SQCpack database considerations
- IV. Running SQCpack via Remote Desktop Services / RemoteApp / Citrix
- V. Running SQCpack from a network share
- VI. Keeping SQCpack up to date
- VII. SQCpack permissions with Roles and Users
- VIII. SQCpack and "Cloud" data storage
- IX. Migration from earlier SQCpack and CHARTrunner versions
- X. Installing and updating SQCpack using Group Policy

The complete SQCpack 7 user guide may be downloaded via a link on this page:

#### http://www.pqsystems.com/support/UserGuides.php

The content in this document overlaps with the user guide but focuses primarily on deployment and technical issues helpful to IT workers.

### I. SQCpack information

SQCpack software helps with data management and work tasks related to statistical process control (SPC) and quality improvement. It will typically be used by workers involved in quality improvement or quality monitoring. Although it can be deployed and used by a single user, it is more commonly used by groups of different workers who play a part in quality improvement.

SQCpack is a Microsoft Windows, 32-bit application that runs under the Microsoft .Net Framework 4.5 (or higher).

#### **Deployment options**

SQCpack can be deployed and run in the following ways:

- SQCpack can be installed and run locally (using the EXE or MSI install program) as a client application on the local computer. When SQCpack runs, it does so using the resources of the local computer. Group Policy can be used to install and update SQCpack on the computers that need to run SQCpack.
- SQCpack can be run from a network share. You don't have to install SQCpack on the local computer in order to run SQCpack on the local computer. This approach makes it easy to quickly make SQCpack available to a new user, and to update SQCpack simultaneously for all of your users. When SQCpack runs, it does so using the resources of the local computer. See "Running SQCpack from a network share" in this document.
- SQCpack can be run remotely in your Remote Desktop Services / Remote Application / Terminal Services / Citrix environment. See "Running SQCpack via Remote Desktop Services / RemoteApp / Citrix" in this document.
- 4. PQ Systems offers a cloud hosting solution where SQCpack runs remotely (via RemoteApp) from a server in the cloud. SQCpack is installed on a virtual server (dedicated to your company) in a data

center. Your users run SQCpack as they normally would by clicking on an SQCpack shortcut on the local computer. The SQCpack window opens on the local computer like it normally does. But SQCpack is running on the virtual server in the cloud, and the SQCpack database is located in the data center in the cloud. The SQCpack database is regularly backed-up and you have access to the backups. SQCpack doesn't have to be installed locally. Contact PQ Systems for more information about cloud hosted SQCpack.

#### System requirements

SQCpack can run on a Windows computer meeting these system requirements:

Windows 7.1 SP1 (32-bit OR 64-bit)

Windows 8 or 8.1 (32-bit or 64-bit)

Windows 10 or higher (32-bit or 64-bit)

Windows Server 2008 SP2 or higher (32-bit or 64-bit)

1 GB system memory (more is better, at least 4 GB is recommended)

1 GB free disk space (Initial install uses about 150 MB of disk space)

Microsoft .NET Framework 4.5 or higher (setup will download and install 4.5 if needed)

SQL Server Express LocalDB 2014 (setup will download and install this if needed). If you will not need access to a single-user SQCpack database then SQL Server Express LocalDB 2014 is not required to be installed. It is only needed for single-user SQCpack database support.

#### **Database requirements**

SQCpack stores its data in **Microsoft SQL Server**. You can use the free Express edition of SQL server to host your database. If you have an existing SQL Server deployment, you can also host your SQCpack database on any of your SQL Server servers (2008 or higher). In the SQCpack user guide, the topic **Getting started with your own database** provides details that will help you configure for either of these options. Additional information is available in the **SQCpack database considerations** topic in this paper.

### II. SQCpack licensing

SQCpack can be licensed in two ways: a **per-computer** license or a **concurrent-user** license.

The **per-computer** license allows you to install and run SQCpack on one computer. This license is available both as a perpetual or a subscription license. The subscription license requires annual support for continued use. Annual support is a good investment for both license types, but with a perpetual license, SQCpack will continue to run after your support has expired.

The **concurrent-user** license, also called a floating or flexible-use license, allows you to install SQCpack on Remote Desktop Services servers, Citrix servers, or an unlimited number of computers. In this scenario, a license server meters usage of SQCpack, enabling no more than the specified number of users to run the software simultaneously.

Some advantages of the concurrent-user model are:

- 1. You can install SQCpack on a Remote Desktop Services server or Citrix server only once, rather than installing in on multiple computers throughout your organization.
- 2. The administration of license management is simple, since there is only one license number to purchase and renew.
- 3. A concurrent-user license is economical, since it allows sharing of a floating license among multiple users. Many more users can have access to SQCpack functionality at a reasonable cost.

When SQCpack is first installed, it will run in **trial mode** for two weeks. After two weeks, the license must be **activated** for SQCpack to continue running.

Activation of a **per-computer license** is straight forward, requiring you to run a license utility and enter appropriate license information.

For a **concurrent-user license**, you need a license server. You can either install and run a local license server on your network, or you can use a cloud license server provided by PQ Systems.

Local license server - If you want to host the license server on your network, you must install PQLM, the PQ Systems License Manager, which runs as a Windows service on one computer in your network. In order for an installed SQCpack to use a concurrent-user license, an appropriately configured LicenseServer.ini file must be placed in the install folder where SQCpack.exe is located. The LicenseServer.ini file tells SQCpack how to contact PQLM in order to obtain a concurrent-user license token. More detailed information about this process can be found in the SQCpack help file under the topic Installing SQCpack.

**Cloud license server** – If you desire, you can use a cloud license server that is provided by PQ Systems at no charge to you. In order for an installed SQCpack to use a cloud license, an appropriately configured **CloudLicenseServer.lic** file must be placed in the install folder where SQCpack.exe is located. The **CloudLicenseServer.lic** file tells SQCpack how to contact the cloud license server in order to obtain a concurrent-user license token from your license entitlement.

**Timesaving tip** – Put a properly configured **LicenseServer.ini** or **CloudLicenseServer.lic** file in the same folder as the SQCpack installation EXE or MSI. When SQCpack is installed on a target computer the **LicenseServer.ini** or **CloudLicenseServer.lic** file will be automatically copied into the target installation folder and SQCpack will be setup to use your concurrent-user license.

Additional information about the PQLM concurrent-user license manager can be found here:

http://www.pqsystems.com/concurrent/ConcurrentUserLicensingQuickStartGuide.pdf

### III. SQCpack database considerations

SQCpack stores data in a Microsoft SQL Server 2008 (or higher) database.

If you have already deployed SQL Server, the SQCpack database can be hosted on one of your existing SQL Servers. In SQCpack, the option to **create a new SQCpack** database is available from the **Database option** on the navigation menu. This will work **only** for a user with **adequate SQL Server permissions** on the target SQL Server. This is typically a one-time activity and will need to be done by a user with **create database** permissions on the SQL Server.

After the SQL Server database has been created, the SQL Server administrator should set up SQL Server to allow SQL Server authentication and create the "SQCpack" user as explained in the help topic **Setup SQL Server security**.

Once the SQCpack database has been created and properly set up, SQCpack can connect to this database. For security reasons, we **strongly** suggest that users open the SQCpack database only by using a DBC (Database Connection) file. Create the DBC file from the Database option on the navigation menu in SQCpack. This is covered in the help topic **Setup SQL Server security**.

Typically, you will place the DBC file on a network share that is visible to all SQCpack users, and instruct the SQCpack users to open the database via this DBC file. When SQCpack starts, it automatically connects to the last-used database. Going forward, the end user can use SQCpack and not be concerned with connecting to a database. In fact, using the **Roles** feature, you can configure SQCpack so that most users never see the **Database** option in the menu.

If you do not have SQL Server already deployed, you can install **free** SQL Server 2014 Express. The Express version of SQL Server works well with SQCpack. See the help topic **Installing SQL Server Express** for more details.

In a typical *SQL Server Express edition* scenario, one computer will be chosen to host the SQCpack database. The computer must be on the network, always running, and preferably not being used for other tasks. It should have a static IP address. Other computers will connect to the SQCpack database on this computer. The recommended way to connect is via a DBC file as described above. See the help topic **Installing SQL Server Express**.

Within SQCpack, on the Database dialog, you will see options for creating or opening two types of databases:

- 1. Multi-user database
- 2. Single-user database

A single-user database can only be created on the local computer. SQCpack uses this database type for the sample database you see when you first run the program. Single-user databases take advantage of a SQL Server 2014 Express feature called LocalDB. Although convenient for a limited set of scenarios, PQ does not recommend using a single-user (or LocalDB) database for production SQCpack data. See the help topic Why you should use a multi-user database.

For the most detailed information available concerning the SQCpack database, please read the topic named **Getting started with your own database** in the SQCpack help file / user documentation.

### IV. Running SQCpack via Remote Desktop Services / RemoteApp / Citrix

Follow these steps to deploy SQCpack in a "remote access" environment.

- 1. Install SQCpack on the remote access server. Typically there is a special Windows installation mode that should be used when installing shared software on the server, such as "change user /install".
- If you intend to use a local license server, install the PQ Systems License Manager (available at <a href="http://pqsystems.com/concurrent/">http://pqsystems.com/concurrent/</a>). In a RDS / Terminal Server / Citrix environment a concurrent-user license is mandatory. The license manager is required to issue concurrent-user license tokens.

The license manager can be installed on the RDS server or on another computer. Put a properly configured **LicenseServer.ini** file in the SQCpack installation folder so that SQCpack can find the PQ Systems License Manager. SQCpack requires a concurrent-user license model when in a remote access environment.

- 3. If you intended to use the cloud license server provided at no cost by PQ Systems, you must place the **CloudLicenseServer.lic** file that was provided by PQ Systems in the SQCpack installation folder so that SQCpack can find your license entitlement on the cloud license server.
- 4. Put the database connection (DBC) file used to open your SQCpack database in a location that users know about so that they can connect to the SQCpack database as needed. At shutdown SQCpack remembers the last used SQCpack database in an XML application configuration file that is typically located at "C:\Users\USERNAME\AppData\Local\PQ Systems\SQCpack\ SQCpack.Settings.7.0.User.NonRoam.xml". At startup SQCpack opens the last used SQCpack database. If your remote execution environment does not persist the state of this XML configuration file from session to session, you can use the "/OPENDB PathToDbcFile" command line switch to force SQCpack to open the database specified by PathToDbcFile (the full path to the DBC file that specifies the desired SQCpack database).
- 5. **Running commands in SQCX command files** When running in a remote access environment, you may not be able to double-click an SQCX command file to execute the commands in the file. For that to happen successfully, there must be a registry association between SQCpack.exe and SQCX files. If your remote access environment lets you see the remote Windows desktop then you will be able to drag-and-drop SQCX files that exist in the remote filesystem onto the SQCpack window to execute the commands in the SQCX file.

### V. Running SQCpack from a network share

SQCpack doesn't need to be installed locally in order to run locally. You can have all your SQCpack users run SQCpack from a network share, as described below. This has several advantages over installing SQCpack locally on each computer:

- A non-privileged user can get SQCpack running on a new computer simply by starting SQCpack from a shortcut that points to the network share. No SQCpack install has to happen on the local computer. This assumes that the 4.5 version (or higher) of the .NET Framework has already been installed on the computer.
- When you need to update the version of SQCpack that everyone is using, the procedure is relatively easy and quick. You should be able to update everyone in around 5 minutes. Contrast this to having to manually run the update install on each local computer. Or, trying to coordinate pushing out a new version of SQCpack via Group Policy when a database schema change is involved.

**Setting up to run SQCpack from a network share** - You can have users run SQCpack from a network share on a server. For this example, let's assume that SQCpack is installed via the install EXE or MSI on server *MyServer*. You create a share called *SQCpack7* (or whatever you want to name it) that points to "C:\Program Files (x86)\PQ Systems\SQCpack 7" and give the appropriate users read access to the *share* and NTFS (Security) read access to the *folder*.

**.NET Framework** – SQCpack relies on the Microsoft .NET 4.5 Framework (or higher). The 4.5 .NET Framework is normally installed as needed during the SQCpack install. But when you are running from a

network share the SQCpack install is typically not run on the computer. Thus, you will need to pre-install the 4.5 Framework (or higher) if it is not already present on each computer that will run SQCpack. You can use group policy to install the .NET Framework on these computers as described below in *Installing and updating SQCpack using Group Policy*.

**WAN considerations** - If you have a wide area network (WAN), and have sufficient bandwidth across the WAN, you should be able to have one network share that is used by all users across the WAN. When SQCpack (or CMM Integration or Fixtures) first starts it transfers all the bytes it needs from the share to the local computer's memory. The WAN might cause SQCpack startup to be slower, but after SQCpack is running there should be no runtime performance penalty. Of course, if the SQL Server database is located across the WAN (and not on a local SQL Server) there could be a performance penalty due to the time it takes to send bytes across the WAN between the local SQCpack and the remote SQL Server. In that case your IT department may be able to assign more bandwidth to SQCpack via QoS (Quality of Service).

**SQCpack shortcut** - You will probably want to make available to your SQCpack users a local shortcut they can use to start SQCpack from the network share. The shortcut should point to \\<u>MyServer\SQCpack7\SQCpack.exe</u>. You could put the shortcut on a network drive and ask your users to copy the shortcut to their Start menu or Desktop. Or, you could push the shortcut out via Group Policy.

**Running commands in SQCX command files** – If you want to be able to double-click an SQCX command file to execute the commands in the file, there must be a registry association between SQCpack.exe and .SQCX files. Typically this registry association is setup by the SQCpack install program. But when running from the network share, in most cases the SQCpack install program is never run on the local computer. To setup the needed association, download <u>ftp://ftp.pqsystems.com/SQCpack/Version%207/SQCpack-SQCX.zip</u> and follow the instructions in the ReadMe.txt file. You can use group policy to setup the needed registry association on the computers that will run SQCpack from a network share.

**License issues when running from a network share** – If you are using a **concurrent-user license model** all you need to do is ensure that your **LicenseServer.ini** file (used to point to where the PQLM license server is located), or **CloudLicenseServer.lic** file (used to point to a PQ provided cloud license server) is in the shared folder, i.e. the "C:\Program Files (x86)\PQ Systems\SQCpack 7" folder.

If you are using a **per-computer license model** (subscription or perpetual) based on the L32 license file, SQCpack expects to find the **SQCpack\_A.L32** license file in the same folder as SQCpack.exe. When SQCpack is run from a network share you must ensure that the SQCpack\_A.L32 license file has been renamed, moved, or deleted from the "C:\Program Files (x86)\PQ Systems\SQCpack 7" shared folder on MyServer. That's because the L32 license file is opened exclusively with write access by SQCpack, so having one instance of this file in the readonly network share will not work. You must copy the SQCpack\_A.L32 license file into the "C:\ProgramData\PQ Systems\SQCpack\7.0" folder on *each* computer where SQCpack will run from the network share, and ensure that the *Authenticated Users* group (or any other group the user is a member of) has write permission on this folder so that the L32 license file can be opened for write access. You can use Group Policy to copy the L32 file, set the folder permissions as needed on the appropriate computers, and run the following license utility on each computer where SQCpack will run from the network share. The license utility must be run one time, with Administrator rights, as follows:

\\MyServer\SQCpack7\PQ.License.Utility.exe /A "C:\ProgramData\PQ Systems\SQCpack\7.0\SQCpack\_A.L32"

If you need to use *both concurrent-user licenses and per-computer licences* when running SQCpack from a network share you must use SQCpack 7.0.17061.4 or higher, and you must prepare *each* computer that will use a per-computer license as follows: Copy an **SQCpack\_A.L32** per-computer license file to the "C:\ProgramData\PQ Systems\SQCpack\7.0" folder (create the specified folder path as needed). Ensure that users have read-write access to the folder. In order to prevent SQCpack from using the concurrent-user license file in the network share you must create a registry value that tells SQCpack to ignore the concurrent-user license file – and thus use the per-computer license file. Open Regedit.exe, create the following DWORD registry value named **IgnoreRImLicense** and set the value to the number 1:

#### On a 32-bit operating system:

HKEY\_LOCAL\_MACHINE\SOFTWARE\PQ Systems\SQCpack\IgnoreRlmLicense
On a 64-bit operating system:
HKEY LOCAL MACHINE\SOFTWARE\Wow6432Node\PQ Systems\SQCpack\IgnoreRlmLicense

**Updating SQCpack** - Follow these steps to update the version of SQCpack in the network share – thereby updating SQCpack for all your users that run SQCpack from the network share. The instructions assume that the network share is named *SQCpack7* and the server is named *MyServer*. You can use any names you desire.

- Tell the users that you intend to update SQCpack at a specified update time. Ask that they stop using SQCpack prior to the specified update time. What will actually happen is that a significant fraction of your users will still be running SQCpack at the specified update time. Don't worry, it doesn't really make any difference.
- At the specified update time delete the *SQCpack7* share. You can do so with the following command executed from an elevated command window on *MyServer*:

#### net share SQCpack7 /DELETE

- At this point you probably have a number of users that are still running SQCpack.exe from a
  network share that no longer exists. You might think that these SQCpacks will soon start having
  problems running. In practice, that does not seem to be the case, and these users will be able to
  continue to run SQCpack from the nonexistent network share with no problems. Apparently by the
  time SQCpack loads itself into memory it has everything it needs and it doesn't read from the
  network share after it is running.
- Run the SQCpack install EXE or MSI on *MyServer* this will update the SQCpack files in the "C:\Program Files (x86)\SQCpack 7" folder.
- If you are using the L32 per-computer license model, delete or rename the "C:\Program Files (x86)\SQCpack 7\SQCpack\_A.L32" license file as explained above under "License issues...".
- Run the newly updated SQCpack on *MyServer* as an SQCpack user who is a member of the Administrator role (in case a database schema update is needed). Verify that you can connect to your SQCpack database(s). If a database schema update is needed then let SQCpack update the database(s). If the new SQCpack version is 7.0.16061.1 or higher, SQCpack will send a UDP multicast message across your network informing other running instances of SQCpack that the database schema has been updated. If your users are running SQCpack version 7.0.16061.1 or higher, then SQCpack will inform users that the database schema has been updated and that they have 60 seconds after dismissing the warning message to finish their work and exit from SQCpack. If SQCpack is still running after 60 seconds, it will close automatically. This prevents users from continuing to run a version of SQCpack that is not appropriate for the new database schema.

- Please configure your network to allow the UDP multicast message to cross your routers so that all instances of SQCpack are aware of the schema update. By default the message is broadcast to multicast address 230.44.44.44 on port 4444 with a time-to-live of 128. Contact PQ Systems technical support if you need to use a different multicast address.
- If a database schema update is performed, any running instances of CMM Integration or Fixtures will exit immediately upon receipt of the multicast message regarding the updated schema.
- If a database schema update is not needed then any running SQCpack instances can continue running. They will be updated the next time the user starts SQCpack.
- Re-create the SQCpack7 network share by running from an elevated command window a command like the following (which by default gives *Everyone* read access to the share):

net share SQCpack7="C:\Program Files (x86)\PQ Systems\SQCpack 7" If you want to limit access to the share to a specific Active Directory group called *SqcUsers* you could use this command:

net share SQCpack7="C:\Program Files (x86)\ PQ Systems\SQCpack 7" /GRANT:SqcUsers,READ Note that the command above doesn't work if you put a trailing backslash at the end of the folder path.

- Now that the share has been restored, all your SQCpack users can start running the new version.
- If a user gets an error when they attempt to start the new version of SQCpack, simply have them log out and log back in. Windows apparently performs some local caching of SQCpack.exe that in our experience is fixed by a log out / log in. If the error occurs, the error message will typically complain about SQCpack.exe not being in the correct format. You should inform your SQCpack users that this may occur and describe how to fix the problem via log out / log in.

### VI. Keeping SQCpack up to date

PQ Systems continues to develop and improve SQCpack. We add new features to the software based on customer feedback and customer needs, and as we discover errors in the software, we correct them. At reasonable intervals, we post updated versions of the software to our website. We understand the software update process can be intrusive, so we work to make it as easy as possible.

SQCpack periodically checks to see if a newer version is available. If so, the user is notified about updating their SQCpack installation. The user can get more information about the update, or install the update via a "one-click-install," where the update is automatically downloaded and installed. We recommend that all users who are using the same database be updated to the latest SQCpack release.

In some deployments, you may want to **disable the check-for-updates** feature. For example, in many firms, the IT department will make the decision about when a software application is updated. Another example is that in highly regulated industries, software updates require validation procedures.

There are two options for disabling the check-for-updates feature:

- 1) Setting a property in the SQCpack database.
- 2) Setting a registry value on each computer running SQCpack.

PQ recommends option #1, as it is done once and affects all users of the SQCpack database. However, in some scenarios, you may want one or more users to see the new version notification. In this case, use option #2. To disable the **check-for-updates** feature, please follow the instructions below in **How to control** 

**checking for a new version**. Even if the automatic check-for-updates feature is disabled, you can manually check for updates from the **About** button in the ribbon bar. This can be useful when only a limited number of SQCpack users need to be notified about a software update.

#### How to control checking for a new version

By default SQCpack periodically checks for a newer version of the software. If a newer version is available a popup message appears in the system tray area. If the user clicks the popup message a dialog with options to get more information about the new version or to install the new version appears.

The IT department at your organization may not allow users to install new software. In this case the "check for new version" feature can be disabled as follows.

#### Property table in the SQCpack database

This is the simplest way to turn off newer version checking because you do it once at the database level and it affects all SQCpack users who use that database.

Using SQL Server Management Studio connect as a user with **db\_owner** rights to the SQCpack database. See **Installing SQL Server Express** in the SQCpack help file if you need to install SQL Server Management Studio. You only need to install the **management tools** to get SQL Server Management Studio.

Locate the SQCpack database, right-click on the **Properties** table, and **Edit** the table. If needed, add a row for a property named **EnableWebVersionCheck** and set the **Value** to **0** (i.e. zero), as shown below. If this property row doesn't exist then SQCpack defaults to performing the new version check.

| Object Explorer       | <b>-</b> ₽ × | BOBS | S\LOCALDB#0B07 dbo.Prop | perties X                            |
|-----------------------|--------------|------|-------------------------|--------------------------------------|
| Connect - 🔢 🛃 🔳 🍸 🛃 😹 |              |      | Name                    | Value                                |
| 🕀 🧾 dbo.Operations    | ^            |      | Databaseld              | a5f463fe-1aca-43f8-be92-4c9711e2c2b7 |
| 🖽 🧾 dbo.Permissions   |              |      | DatabaseSchema          | 1                                    |
|                       |              |      | ImagesFolderPath        | C:\Temp                              |
|                       |              |      | EnableWebVersionCheck   | 0                                    |
| 🗉 🧾 dbo.RoleDomains   |              |      | NULL                    | NULL                                 |
| 🖽 🥅 dbo.Roles         |              |      | 0                       |                                      |

#### Registry value on the local computer

Use this method when you want to turn off new version checking on a single computer.

Open RegEdit.exe and navigate to the key specified below:

32-bit computer HKEY\_LOCAL\_MACHINE\SOFTWARE\PQ Systems

#### 64-bit computer

HKEY\_LOCAL\_MACHINE\SOFTWARE\Wow6432Node\PQ Systems

Create a DWORD value named EnableWebVersionCheck and set the value to 0 (i.e. zero) as shown below.

| di                                       |       | Registry Editor         |           | - 🗆 🗙           |
|------------------------------------------|-------|-------------------------|-----------|-----------------|
| File Edit View Favorites Help            |       |                         |           |                 |
| Policies                                 | ^     | Name                    | Туре      | Data            |
| PQ Systems                               |       | (Default)               | REG_SZ    | (value not set) |
| PreEmptive Solutions                     |       | 8 EnableWebVersionCheck | REG_DWORD | 0x00000000 (0)  |
| Realtek Semiconductor Corp.              | ~     | <                       |           | >               |
| Computer\HKEY_LOCAL_MACHINE\SOFTWARE\Wow | 6432N | lode\PQ Systems         |           |                 |

#### Database schema changes

There are two types of SQCpack updates:

- 1) Updates where the database schema is not changed.
- 2) Updates where the database schema is changed.

The first type where the database schema is not changed will be the most common.

A database schema is the collection of tables and columns in the database.

At times a newer version of SQCpack will require modifications to the database schema in order to support new functionality. When the newer version of SQCpack runs and attempts to open your SQCpack database it will notify you if the database schema will be modified. At that point you have the option to proceed with the schema update or not. Prior to the schema update you will be informed if the schema change is such that prior versions of SQCpack will not be able to open the updated database (which means that you *must* update all of your SQCpack installations). **Only a user who is a member of the SQCpack Administrator role will be allowed by SQCpack to perform a database schema upgrade**.

When the time comes to actually update all of your instances of SQCpack, you have some options:

- If SQCpack is running from a network share, you can simply update the SQCpack in that share and all users will run the new version the next time they start SQCpack. See the "Running and updating SQCpack from a network share" section in this document.
- If SQCpack is installed locally on each computer, you can run the SQCpack install on each computer, or you can push the new version out to all applicable computers using group policy. See the "Installing and updating SQCpack using Group Policy" section in this document.
- If SQCpack is running from a remote access server (such as Remote Desktop Services), it is best if you have all users exit SQCpack **before** installing the new version. That's because if any of the SQCpack files are locked (because someone is running SQCpack) when the install runs, then at the end of the install you will be instructed to reboot the computer so that the locked files can be updated. To help get all users out of SQCpack, if the current (older) version of SQCpack is 7.0.16076.1 or higher, it is possible for an administrator to send a network message to all running instances of SQCpack *in the entire network* that will cause each SQCpack to automatically exit in N minutes check with PQ Systems technical support for the details.

### VII. SQCpack Permissions with Roles and Users

SQCpack has a built-in security and permissions model. Within a SQCpack database, you have the option to define **User Roles** and **Users** and to require user login for the SQCpack application.

Think of a **User Role** as a named collection of permissions within SQCpack. For example, you may define a role named **Chart Analyst**. This role can be defined to allow for chart creation, chart editing, and chart viewing, but does not allow for other features such as database management or data entry.

Each **User** you define in SQCpack will belong to one or more user roles. Their permissions within SQCpack are based on their roles. If they do not have permission for a certain area, this menu option will not be visible for them. Users see only the options they have permissions to use.

At the SQCpack database level, you can turn on and off the requirement for user login. PQ recommends that you turn login on, as it allows fine-grained control of what different users are allowed to see and do within SQCpack. It also improve the audit information, which is optionally collected while SQCpack is in use. When you turn the login requirement off, all users who run SQCpack do so as the **admin user** who always has full permissions to do everything.

**Logging-in using your Windows credentials** - Note that when login is turned on, the SQCpack administrator has the option for users to log in using their *Windows credentials*. This reduces the burden for users to have remember a user name and password that is unique to SQCpack. In the SQCpack help, under the topic "Step by step guide for important SQCpack tasks", review the "Login to SQCpack" topic.

### VIII. SQCpack and "Cloud" data storage

There are at least two touch points between SQCpack and "Cloud" data storage:

- 1) You can chart and analyze data sources that are stored in the cloud.
- 2) You can host your SQCpack database in the cloud.

Each scenario is discussed below.

#### Chart and analyze data sources that are stored in the cloud

*Internal* data is data that is stored in the SQCpack database. *External* data is any other source of data. SQCpack can chart and analyze data that is stored in *internal* or *external* data sources. In this case, we are interested in charting *external* data that is stored in the cloud.

File-based data sources such as Microsoft Excel and Microsoft Access can be stored in cloud storage. In this case, SQCpack requires that the cloud storage appear as part of the local file system, possibly as a drive letter. This is possible with cloud storage providers such as Microsoft OneDrive, Google Drive and Dropbox.

Microsoft Azure is a collection of cloud computing services offered by Microsoft. One piece of Azure is the ability to store *external* data in a SQL Server database in the cloud. A number of other databases, like MySQL, can be hosted in the cloud. In these cases of *external* data SQCpack can fetch data stored in the cloud via the SQL Server provider or an OLEDB or ODBC provider.

One benefit to this approach is that many locations can share a common database. Another benefit is that some of your IT services might be *outsourced*, allowing you to focus on what you do best and letting a vendor such as Microsoft focus on managing your data storage needs.

#### Host your SQCpack database in the cloud

You can host your SQCpack database in the cloud using Microsoft Azure SQL Database or other SQL Server cloud providers.

#### Using Microsoft Azure SQL Database for your SQCpack database

PQ Systems has done some proof-of-concept work in this area, but we are not yet ready to recommend storing your SQCpack database in a Microsoft Azure SQL Database. If this is of interest to you, please contact PQ Systems technical support.

### IX. Migration from earlier SQCpack and CHARTrunner versions

SQCpack 7 is the upgrade path for three different PQ products:

SQCpack 6.5 and 6.x

CHARTrunner Lean

CHARTrunner 3.6 and 3.x

If you have users of any of these products, SQCpack 7 is the *next release*.

Data and chart definitions from all three of these products may be imported into SQCpack 7.

For CHARTrunner Lean and CHARTrunner 3.x charts, select **Charts** from the navigation menu. Next, select the **Import Chart** button on the toolbar. Browse for and select the chart definitions and then click Import. Note that your existing charts will remain and still be useable. However, they will also show in the list of charts in the SQCpack database. In CHARTrunner, chart definitions are stored in an XML file on the file system. In SQCpack 7, chart definitions are stored in the SQCpack database.

For data and charts in SQCpack 6.x, select **Data Groups** from the navigation menu. Next, from the **Data** button in the ribbon bar, select **Import from SQCpack 6.5**. Select your SQCpack 6.5 database. A list of all data groups found in the SQCpack 6.x database will be displayed. Check the ones you want to import and then click the **Import** button. This imports both the raw data for all groups and any chart definitions you have created in SQCpack 6.x. Note that to do this import requires that you have the latest version of SQCpack 6.5 installed on the computer doing the import.

#### Additions for CHARTrunner

If you are currently using CHARTrunner or CHARTrunner Lean, your main focus has been creating and displaying charts. These chart definitions are stored as XML files on the disk. When you migrate to SQCpack 7, the chart definitions will be stored in the SQCpack database. The steps for creating and displaying charts is mostly the same, but the storage mechanism is different. Additionally, SQCpack 7 has additional features you have not been using, primarily the ability to create data groups and enter data into the SQCpack database. Although you may not need these features, there are still advantages to migrating to SQCpack 7. For example, the User Roles and User permission system in SQCpack gives you options for controlling access to your charts that you did not previously have. Additionally, the SQCpack database allows for chart sharing across locations that were not possible with CHARTrunner.

### X. Installing and updating SQCpack using Group Policy

You can use **sqcpack\_7.0\_setup.msi** (a silent MSI installation file) to install or update SQCpack remotely via Active Directory Group Policy.

There are two significant benefits from using Group Policy to install and update SQCpack:

- 1. You can easily and quickly push the installation or update of a specific SQCpack version to all of the computers in your organization that use SQCpack.
- 2. SQCpack will be automatically installed or updated the next time the target computer is started or restarted. An advantage of this approach is that SQCpack user(s) on the target computer *do not* require Administrator privileges in order to obtain the new version of SQCpack.

Follow these steps to install or update SQCpack using Group Policy. You will need to be a member of the **Domain Admins** security group in Active Directory.

- Download the MSI version of the SQCpack install, i.e. sqcpack\_7.0\_setup.msi. If you need help obtaining the MSI version of the SQCpack install, please contact <u>PQ Systems Technical Support</u>. Group Policy installs will only with the MSI version of the SQCpack install, not the EXE version.
- 2. Create a distribution point. In order to publish the SQCpack install, you must create a distribution point on a computer (typically a server) in your network. Create a network shared folder and give Authenticated Users read rights to the share and read rights to the underlying folder. You can give the share and folder any name you like, but we will use "GPO-Software-Installs" in this example. Copy the sqcpack\_7.0\_setup.msi file into the "GPO-Software-Installs" folder. Rename the sqcpack\_7.0\_setup.msi file so that it shows the full version of the SQCpack it contains, e.g. sqcpack\_7.0.15203.1\_setup.msi.

# 3. Open *Group Policy Management* from Start > Administrative Tools > Group Policy Management.

If it is not installed, go to *Server Manager* (also in Administrative tools) and go to the **Features** tab on the left hand side and click **Add Features** in the pane on the right. Check the box in the new window that says *Group Policy Management*, and then click through the next few screens. *Group Policy Management* will install and then you can open it.

Follow these steps:

| - 2 |                                       |
|-----|---------------------------------------|
|     | Group Policy Management               |
| 4   | A Forest: pqsystems                   |
|     | Domains                               |
|     | A possiens                            |
|     | Activex Policy                        |
|     | Default Domain Policy                 |
|     | IE Security Zones                     |
|     | Trust Evelopere Settinged Catificate  |
|     | Perce Users and Groups                |
|     | Demoi Controllers                     |
|     | Microsoft Exchange Security Groups    |
|     | Group Policy Objects                  |
|     | ActiveX Policy                        |
|     | Default Domain Controllers Policy     |
|     | Default Domain Policy                 |
|     | Demo Users and Groups GPO             |
|     | Disable AutoRun and AutoPlay          |
|     | IE Security Zones                     |
|     | IE Security Zones (Enhanced Security) |
|     | SQCpack Install                       |
|     | Trust Exchange SelfSigned Certificate |
|     | WMI Filters                           |
|     | Starter GPOs                          |
|     | 🙀 Sites                               |
|     | 🙀 Group Policy Modeling               |
|     | 🔀 Group Policy Results                |

Create a new unlinked GPO by right-clicking on *Group Policy Objects* (shown above) and selecting **New**. For this example we gave the new GPO the name *SQCpack Install*.

| lame                |  |  |
|---------------------|--|--|
| Authenticated Users |  |  |
|                     |  |  |
|                     |  |  |
|                     |  |  |
|                     |  |  |
|                     |  |  |
|                     |  |  |
|                     |  |  |
|                     |  |  |
|                     |  |  |

Select the *SQCpack Install* GPO in the left pane. In the right *Security Filtering* pane select *Authenticated Users* and click **Remove** (because we don't want SQCpack installed for every user in the domain).

| ne                | ^                                 |                         |              |
|-------------------|-----------------------------------|-------------------------|--------------|
| omputers with SQC | <mark>pack installed (</mark> EMP | IRE\Computers with SQCp | ack installe |
|                   |                                   |                         |              |
|                   |                                   |                         |              |
|                   |                                   |                         |              |
|                   |                                   |                         |              |
|                   |                                   |                         |              |
|                   |                                   |                         |              |
|                   |                                   |                         |              |
|                   |                                   |                         |              |
|                   |                                   |                         |              |
|                   |                                   |                         |              |

Click the **Add** button to add the computers that will have SQCpack installed. You can either add individual computers or add an Active Directory group that contains the desired computer accounts. For this example, an Active Directory global security group named "*Computers with SQCpack installed*" will be used, as shown above. Thus, SQCpack will be installed and updated

on all the computers in the "Computers with SQCpack installed" group.

Right-click on the *SQCpack Install* GPO in the left pane and select **Edit**. The *Group Policy Management Editor* opens as shown below.

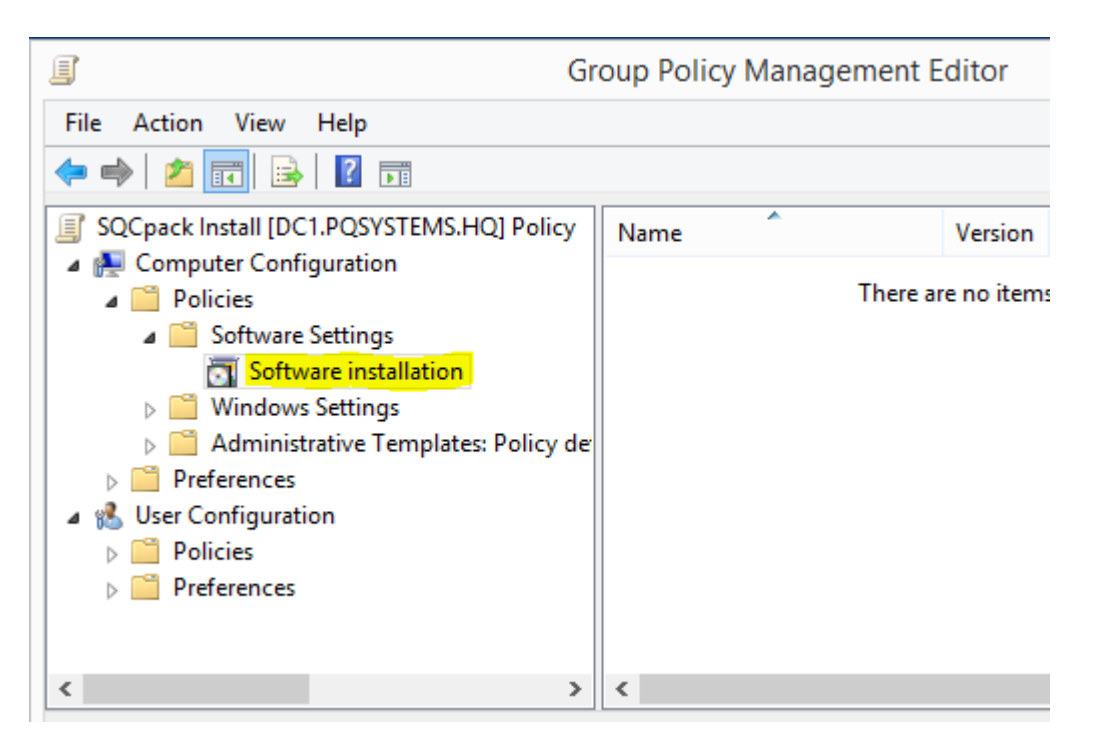

In the left pane right-click on the *Software Installation* node and select **New > Package**. In the file open dialog navigate to the distribution point share you created in step 1, select the SQCpack install MSI file (in this example it is named **sqcpack\_7.0.15203.1\_setup.msi**), and click **Open**.

IMPORTANT: You must select the MSI install file via a UNC file path like \\ComputerName\ShareName\sqcpack\_7.0.15203.1\_setup.msi, not via a drive letter like C:\GPO-Software-Installs\sqcpack\_7.0.15203.1\_setup.msi. If you use a drive letter, the remote install will fail.

| Deploy S                             | oftware                        | ×  |
|--------------------------------------|--------------------------------|----|
| Select deployment method:            |                                |    |
| Published                            |                                |    |
| Assigned                             |                                |    |
| ○ Advanced                           |                                |    |
| Select this option to Assign the app | lication without modification: | 3. |
| [                                    | OK Cance                       |    |

Select the **Assigned** deployment method and click **OK**. Be patient, eventually the new package will appear in the right pane as shown below.

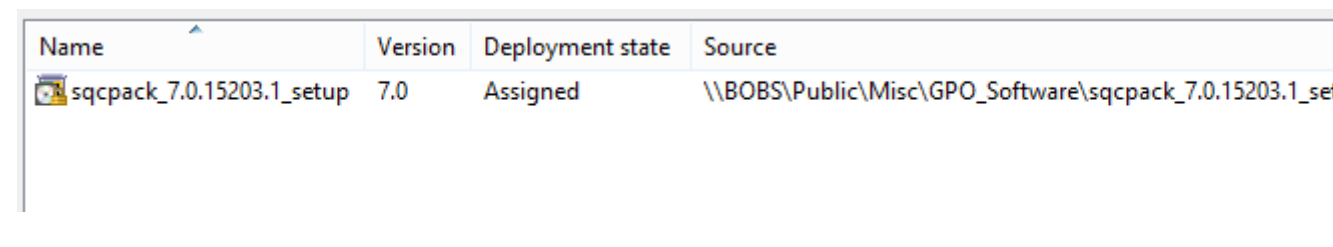

Close the *Group Policy Management Editor* window and return to the Group Policy Management window.

| G | roup Policy Management                |
|---|---------------------------------------|
| 4 | Forest: pqsystems                     |
| 1 | Domains                               |
|   | A possible v Pulier                   |
|   | ActiveX Policy                        |
|   | Default Domain Policy                 |
|   | IE Security Zones                     |
|   | Trust Fushanna SalfGrand Catificate   |
|   | Berne Users and Groups                |
|   | Demoin Controllers                    |
|   | Microsoft Exchange Security Groups    |
|   | Group Policy Objects                  |
|   | Active X Policy                       |
|   | Controllers Policy                    |
|   | Cefault Domain Policy                 |
|   | Demo Users and Groups GPO             |
|   | Disable AutoRun and AutoPlay          |
|   | IE Security Zones                     |
|   | IE Security Zones (Enhanced Security  |
|   | SQCpack Install                       |
|   | Trust Exchange SelfSigned Certificate |
|   | WMI Filters                           |
|   | 🛅 Starter GPOs                        |
|   | Gites                                 |

Select the Organizational Unit (OU) node in the left pane that contains the computers that will have SQCpack installed. For this example, we will use the domain named **pqsystems** as the Organizational Unit. Right-click on the desired OU and select "Link an existing GPO...", then select the *SQCpack Install* GPO. If you skip this step then SQCpack will not be installed on the target computers.

Close the Group Policy Management window.

4. **Reboot each target computer where SQCpack will be installed**. It may take a couple of reboots before the target computer finally notices that SQCpack should be installed.

If you want to force the target computer to immediately recognize that SQCpack should be installed then open a command window on the target computer and enter:

gpupdate /force /boot /logoff

If you omit the "**/boot /logoff**" arguments you will be told when a reboot is needed and asked if you want to reboot now.

5. **INSTALLING UPDATES - When it is time to install an update to SQCpack**, follow these steps.

Place the MSI installation file for the new version of SQCpack in the distribution point share you created in step 1.

Open the *Group Policy Management* program, select the *SQCpack Install* GPO in the left pane, right-click and select **Edit**.

The Group Policy Management Editor opens as shown below.

|                                                                                                    | Group                     | Policy Ma | anagement Editor | r  |
|----------------------------------------------------------------------------------------------------|---------------------------|-----------|------------------|----|
| File Action View Help                                                                                                    |                           |           |                  |    |
| 🗢 🄿 🔁 📰 🖾 🔯 📝 🎫                                                                                                    |                           |           |                  |    |
| SQCpack Install [DC1.PQSYSTEMS.HQ] Policy                                                                                                    | Name                      | Version   | Deployment state | So |
| <ul> <li>Computer Configuration</li> <li>Policies</li> <li>Software Settings</li> <li>Software installation</li> <li>Software installation</li> <li>Windows Settings</li> <li>Administrative Templates: Policy defi</li> <li>Preferences</li> <li>User Configuration</li> <li>Policies</li> <li>Preferences</li> </ul> | sqcpack_7.0.15203.1_setup | 7.0       | Assigned         | W  |
| < >                                                                                                    |                           |           |                  |    |

Navigate to the *Software installation* node in the left pane, then right-click and select **New > Package**.

In the file open dialog navigate to the distribution point share you created in step 1, select the SQCpack install MSI file (in this example it is named **sqcpack\_7.0.15281.1\_setup.msi**), and click **Open**.

IMPORTANT: You must select the MSI install file via a UNC file path like \\ComputerName\ShareName\sqcpack\_7.0.15281.1\_setup.msi, not via a drive letter like C:\GPO-Software-Installs\sqcpack\_7.0.15281.1\_setup.msi. If you use a drive letter, the remote install will fail.

| Deploy Software ×                                                   |
|---------------------------------------------------------------------|
| Select deployment method:                                           |
| O Published                                                         |
|                                                                     |
| ◯ Advanced                                                          |
| Select this option to Assign the application without modifications. |
|                                                                     |
| OK Cancel                                                           |
|                                                                     |

Select the **Assigned** deployment method and click **OK**. Be patient, eventually the new package will appear in the right pane as shown below.

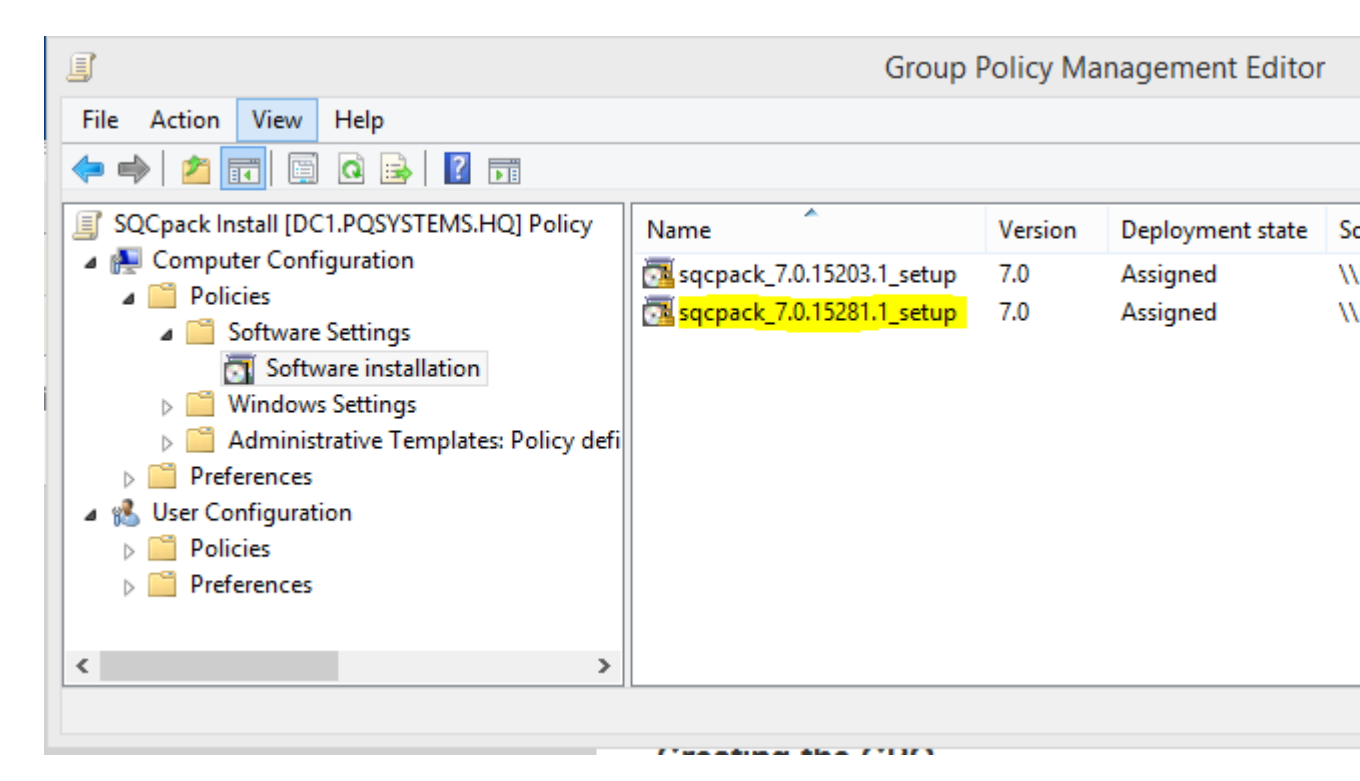

Right-click on the newly created package (sqcpack\_7.0.15281.1\_setup in the example above) and select **Properties**. Navigate to the **Upgrades** tab and click the **Add** button. The following window will appear.

| Add Upgrade Package                                                                                                    |
|----------------------------------------------------------------------------------------------------|
| Choose a package from<br>Current Group Policy Object (GPO)<br>A specific GPO:<br>Browse                                                     |
| Package to upgrade sqcpack_7.0.15203.1_setup                                                                                                |
| <ul> <li>Uninstall the existing package, then install the upgrade package</li> <li>Package can upgrade over the existing package</li> </ul> |
| OK Cancel                                                                                                    |

For the **Package to upgrade** select the most recent SQCpack install (the one the target computers are currently running).

Select Package can upgrade over the existing package, then click OK.

| sqcpack_7.0.15281.1_setup Properties ? ×                      |
|---------------------------------------------------------------|
| General Deployment Upgrades Categories Modifications Security |
| Packages that this package will upgrade:                      |
| Upgrade_sqcpack_7.0.15203.1_setup                             |
|                                                               |
|                                                               |
|                                                               |
|                                                               |
| Add Remove                                                    |
| Required upgrade for existing packages                        |
| Packages in the current GPO that will upgrade this package:   |
|                                                               |
|                                                               |
|                                                               |
| OK Cancel Apply                                               |

Click **OK** to close the Properties window.

Close the *Group Policy Management Editor* window and the *Group Policy Management* window.

**Reboot each target computer where SQCpack is installed**. It may take a couple of reboots before the target computer finally notices that SQCpack should be upgraded.

If you want to force the target computer to immediately recognize that SQCpack should be upgraded then open a command window on the target computer and enter:

gpupdate /force /boot /logoff

If you omit the "**/boot /logoff**" arguments you will be told when a reboot is needed and asked if you want to reboot now.

After the reboot the updated version of SQCpack should be present on the target computer.

Resources on using Group Policy to install software

- Group Policy Software Deployment (redgate article) Start reading at Saving to Share. <u>https://www.simple-talk.com/sysadmin/general/group-policy-software-deployment-extraction-to-installation/</u>
- Installing software using GPO (YouTube video) https://www.youtube.com/watch?v=jXAz6vrWMP0